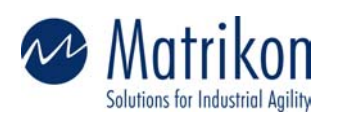

Matrikon Inc. 10405 Jasper Avenue Suite 1800 Edmonton, AB T5J 3N4 Canada

Phone 780-448-1010

**Fax** 780-448-9191

Web www.matrikon.com

## Windows 2000 DCOM Configuration For OPC

**NOTE**: These directions will open up DCOM to <u>all</u> users.

**NOTE**: These steps are used to make sure that communication **<u>can be</u>** established. After these steps have been followed to establish communication, DCOM permissions can be tightened to allow only the necessary users.

## 1) From the start menu go to run and type in dcomcnfg.

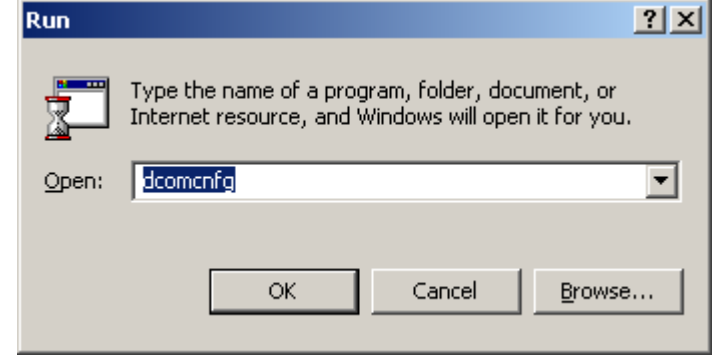

2) Distributed COM Configuration Properties Dialog.

CANADA Edmonton, Alberta Calgary, Alberta Fort McMurray, Alberta Vancouver, British Columbia Toronto, Ontario Quebec City, Quebec

AUSTRALIA Newcastle, New South Wales Brisbane, Queensland Gladstone, Queensland Melbourne, Victoria Perth, Western Australia

USA St. Louis, Missouri Houston, Texas New York, New York

EUROPE Aberdeen, Scotland

MIDDLE EAST Al Khubar, Saudi Arabia

| Distributed COM Configuration Properties                                                                                                    | <u>?</u> × |
|----------------------------------------------------------------------------------------------------|------------|
| Applications Default Properties Default Security Default Protocols                                                                                                    |            |
| Applications Default Properties Default Security Default Protocols Applications:  (000C101C-0000-0000-000000000046) (0D4588E8-D99D-11D3-A928-00105A088FAC) (0D81DFEC-5610-4a2b-9857-FC33D21366F0) (1BE1F766-5536-11D1-8726-00C04FB926AF) (6316D324-2238-101B-9E66-00AA003BA905) ADM Document Adobe Acrobat Document Adobe Acrobat Document Adobe Acrobat Document Automatic Updates Background Intelligent Transfer Service Basic Control Language Document CimEdit CimView ClientObjixObject COM+ Event System ComEvents.ComServiceEvents 'CUIExternal Class CustReg Class Defrag FAT engine Defrag NTFS engine  Properties |            |
| OK Cancel App                                                                                                    | dy         |

3) Under the Default Properties Tab: Make sure that DCOM is enabled, the authentication level is Connect and the Impersonation level is Identify.

| Distributed COM Configuration Properties                                                                                                    | <u>?</u> × |
|----------------------------------------------------------------------------------------------------|------------|
| Applications Default Properties Default Security Default Protocols                                                                                                    |            |
| Enable Distributed COM on this computer                                                                                                    |            |
| Enable COM Internet Services on this computer                                                                                                    |            |
| Default Distributed COM communication properties                                                                                                    | _          |
| The Authentication Level specifies security at the packet level.                                                                                                    |            |
| Default Authentication Level:                                                                                                    |            |
| Connect                                                                                                    |            |
| The Impersonation Level specifies whether applications can<br>determine who is calling them, and whether the application can do<br>operations using the client's identity.<br>Default Impersonation Level: |            |
| Identify 🔽                                                                                                    |            |
| Provide additional security for reference tracking                                                                                                    |            |
| OK Cancel Ap                                                                                                    | ply        |

| <ul><li>(Do this for <u>ALL</u> OPC Servers)</li><li>5) Click on "Properties".</li></ul>                                                                                                    |        |
|----------------------------------------------------------------------------------------------------|--------|
| Distributed COM Configuration Properties                                                                                                    | ? ×    |
| Applications Default Properties Default Security Default Pro                                                                                                    | tocols |
| Applications:                                                                                                    |        |
| Intellution iFIX WorkSpace Application<br>Internet Explorer(Ver 1.0)<br>Java Class: com.ms.vid.grid.Grid<br>Just-In-Time Debugging Handler and CLR Remote Host<br>logagent<br>Logical Disk Manager Administrative Service<br>Logical Disk Manager Remote Client<br>LuComServer<br>Machine Debug Manager<br>Matrikon Debug Manager<br>Matrikon Debug Manager<br>Matrikon OPC Server for Modbus Devices<br>Matrikon OPC Server for SCADA Modbus<br>Matrikon OPC Server for SCADA Modbus<br>Matrikon OPC Server for Simulation and Testing<br>Matrikon OPC Server for the Matrikon OPC Data Manager<br>Matrikon OPC Tunneller<br>Media Player<br>MediaCatalogDB OLE DB Provider<br>MessengerStatsClient<br>Microsoft Access Application |        |
|                                                                                                    |        |
| OK Cancel                                                                                                    | Apply  |

4) Select the server from the list under the Applications Tab.

| <ol><li>You can have your A</li></ol> | Authentication level to Default, or Conn | ect. |
|---------------------------------------|------------------------------------------|------|
| Matrikon OPC Server for               | Modbus Devices Properties                | ? ×  |
| General Location Secu                 | rrity   Identity   Endpoints             |      |
| General properties of th              | is DCOM application                      |      |
| Application name:                     | Matrikon OPC Server for Modbus Devices   |      |
| Application type:                     | local server                             |      |
| Authentication Level:                 | Default                                  |      |
| Local path:                           | C:\PROGRA~1\Matrikon\OPC\Modbus\OPCN     |      |
|                                       |                                          |      |
|                                       |                                          |      |
|                                       |                                          |      |
|                                       |                                          |      |
|                                       |                                          |      |
|                                       |                                          |      |
|                                       |                                          |      |
|                                       |                                          |      |
|                                       |                                          |      |
|                                       | OK Cancel Apply                          |      |

7) Under the "Security" tab, select "use custom access permissions" and "use custom launch permissions".

| latrikon OPC Server for I      | Modbus Devices Pr        | operties         | <u>? ×</u>   |                     |
|--------------------------------|--------------------------|------------------|--------------|---------------------|
| General Location Secu          | rity Identity Endpoir    | nts              |              |                     |
| C Use default acc <u>e</u> ss  | permissions              |                  |              |                     |
| ┌ ⊙ Use custom acce <u>s</u> s | permissions              |                  |              |                     |
| You may edit who can           | access this application  | l.               |              |                     |
|                                |                          | E <u>d</u> it.   |              |                     |
| O Use default jaunch           | permissions              |                  |              |                     |
| 🖵 🖲 Use custom launch          | permissions              |                  |              |                     |
| You may edit who can           | launch this application. |                  |              |                     |
|                                |                          | Edjt             |              |                     |
| O Use default <u>c</u> onfigu  | ration permissions       |                  |              |                     |
| 🖵 💿 Use custom configu         | ration permissions —     |                  |              |                     |
| You may edit who can           | change the configurati   | on information f | or this      |                     |
| application.                   |                          | Edit             |              |                     |
|                                |                          |                  | ···          |                     |
|                                |                          |                  |              |                     |
|                                | ОК                       | Cancel           | Apply        |                     |
| ) Edit both the launc          | h permissions and        | d the access     |              | to include "everyon |
| "interactive", "system         | n" and "network".        |                  |              | to include everyon  |
| Registry Value Permissio       | ns                       |                  | x            | 1                   |
| Registry Value: AccessP        | ermission                |                  |              |                     |
| Awner: ruan plester (Buan      | Plester)                 |                  |              |                     |
| Name:                          |                          |                  |              |                     |
| - Everyone                     |                          |                  |              |                     |
|                                |                          | Allow Access     | :            |                     |
| Se NETWORK                     |                          | Allow Access     | :            |                     |
| K SYSTEM                       |                          | Allow Access     |              |                     |
|                                |                          |                  |              |                     |
|                                |                          |                  |              |                     |
| Turn of A                      |                          |                  |              |                     |
| <u>Type of Ac</u>              | cess: JAllow Access      |                  | <b>•</b>     |                     |
| OK Cancel                      | <u>A</u> dd              | <u>R</u> emove   | <u>H</u> elp |                     |
|                                |                          |                  |              |                     |

| Registry Value Permissions                                                                                                    | X      |
|----------------------------------------------------------------------------------------------------|--------|
| Registry Value: LaunchPermission<br><u>O</u> wner: Account Unknown<br><u>N</u> ame:                                                                                                    |        |
| INTERACTIVE     Allow Launch       INTERACTIVE     Allow Launch       NETWORK     Allow Launch       SYSTEM     Allow Launch                                                                                                    |        |
| Image: Image: | -<br>_ |

9) Under the identity tab select "the interactive user".

| Matrikon OPC Server for Modbus Devices Properties              | <u>?</u> × |
|----------------------------------------------------------------|------------|
| General Location Security Identity Endpoints                   |            |
| Which user account do you want to use to run this application? |            |
| The interactive user                                           |            |
| C The Jaunching user                                           |            |
| ◯ This <u>u</u> ser:                                           |            |
| Us <u>e</u> r: <u>B</u> rowse                                  |            |
| Password:                                                      |            |
| Confirm Password:                                              |            |
| C The <u>Sy</u> stem Account (services only)                   |            |
|                                                                |            |
| OK Cancel Ap                                                   | ply        |

- 10) Please repeat steps 4 through 9 for <u>each</u> OPC Server installed.
  11) Under the "Default Security" tab select both the Default Access Permissions and the Default Launch Permissions to contain: "EVERYONE", "SYSTEM", "INTERACTIVE", "NETWORK".

|                                                                                                    | ion Properties                                                            |                                                    | ŶŇ           |
|----------------------------------------------------------------------------------------------------|---------------------------------------------------------------------------|----------------------------------------------------|--------------|
| Applications Default Propert                                                                                                    | ties Default Securit                                                      | y Default Protoco                                  | ols          |
| Default Access Permission                                                                                                    | s                                                                         |                                                    | []           |
| You may edit who is allow<br>provide their own settings                                                                                                    | ed to access applica                                                      | tions that do not                                  |              |
|                                                                                                    |                                                                           | Edit Default                                       |              |
| - Default <u>L</u> aunch Permission                                                                                                    | s                                                                         |                                                    |              |
| You may edit who is allow<br>provide their own settings.                                                                                                    | ed to launch applica                                                      | tions that do not                                  |              |
|                                                                                                    |                                                                           | Edit Default                                       |              |
| -<br>→ Default <u>Config</u> uration Perm                                                                                                    | issions                                                                   |                                                    |              |
| You may edit the list of use<br>configuration information.<br>and adjusting the configure                                                                                                    | ers that are allowed t<br>This includes installi<br>ation of existing OLE | o modify OLE class<br>ng new OLE serve<br>servers. | s<br>IS      |
|                                                                                                    |                                                                           | Edit Defeut                                        | _            |
|                                                                                                    |                                                                           |                                                    | ·            |
|                                                                                                    |                                                                           |                                                    |              |
|                                                                                                    |                                                                           |                                                    |              |
|                                                                                                    | ок                                                                        | Cancel                                             | Apply        |
|                                                                                                    | <u> </u>                                                                  | Cancel                                             | Apply        |
| Registry Value Permissions                                                                                                    | <u>OK</u>                                                                 | Cancel                                             |              |
| Registry Value Permissions<br>Registry Value: DefaultAcc                                                                                                    | OK                                                                        | Cancel                                             | Apply X      |
| Registry Value Permissions<br>Registry Value: DefaultAcc<br><u>O</u> wner: jordan.hicks (Jordan                                                                                                    | OK                                                                        | Cancel                                             |              |
| Registry Value Permissions<br>Registry Value: DefaultAcc<br>Owner: jordan.hicks (Jordan<br>Name:                                                                                                    | OK<br>essPermission<br>Hicks)                                             | Cancel                                             | <u>Apply</u> |
| Registry Value Permissions<br>Registry Value: DefaultAcc<br>Owner: jordan.hicks (Jordan<br>Name:                                                                                                    | OK<br>essPermission<br>Hicks)                                             | Cancel                                             | <u>Apply</u> |
| Registry Value Permissions<br>Registry Value: DefaultAcc<br>Owner: jordan.hicks (Jordan<br>Name:<br>Everyone<br>Everyone                                                                            | OK<br>essPermission<br>Hicks)                                             | Cancel                                             | Apply        |
| Registry Value Permissions<br>Registry Value: DefaultAcc<br>Owner: jordan.hicks (Jordan<br>Name:<br>Everyone<br>Everyone<br>INTERACTIVE<br>Jordan.hicks (Jordan Hicks<br>NETV/OPK                   | OK<br>essPermission<br>Hicks)<br>cks)                                     | Cancel                                             | Apply        |
| Registry Value Permissions<br>Registry Value: DefaultAcc<br>Owner: jordan.hicks (Jordan<br>Name:<br>Everyone<br>Everyone<br>Mainteractive<br>jordan.hicks (Jordan Hid<br>NETWORK<br>SYSTEM          | OK<br>essPermission<br>Hicks)<br>cks)                                     | Cancel                                             | Apply        |
| Registry Value Permissions<br>Registry Value: DefaultAcc<br>Owner: jordan.hicks (Jordan<br>Name:<br>Everyone<br>INTERACTIVE<br>Jordan.hicks (Jordan Hic<br>NETWORK<br>WSYSTEM                       | OK<br>essPermission<br>Hicks)<br>cks)                                     | Cancel                                             | Apply        |
| Registry Value Permissions<br>Registry Value: DefaultAcc<br>Owner: jordan.hicks (Jordan<br>Name:<br>Everyone<br>Market Stordan.hicks (Jordan Hick<br>Jordan.hicks (Jordan Hick<br>NETWORK<br>SYSTEM | OK<br>essPermission<br>Hicks)<br>cks)                                     | Cancel                                             | Apply<br>X   |
| Registry Value Permissions<br>Registry Value: DefaultAcc<br>Owner: jordan.hicks (Jordan<br>Name:<br>Everyone<br>INTERACTIVE<br>Jordan.hicks (Jordan Hic<br>NETWORK<br>WETWORK<br>SYSTEM             | OK<br>essPermission<br>Hicks)<br>cks)<br>ess: Allow Access                | Cancel                                             | Apply<br>X   |

| Registry Value Permissions                                                                                                | × |
|----------------------------------------------------------------------------------------------------|---|
| Registry Value: DefaultLaunchPermission<br><u>O</u> wner: Account Unknown<br><u>N</u> ame:                                |   |
| Everyone     Allow Launch       INTERACTIVE     Allow Launch       NETWORK     Allow Launch       SYSTEM     Allow Launch |   |
| Type of Access: Allow Launch                                                                                              | ] |
| OK         Cancel         Add         Remove         Help                                                                 |   |

- 12) Now that this has been completed for both the Default Security Permissions, and the Custom Security Permissions for each OPC Server we can close down DCOMCNFG.exe.
- 13) Please shut down and restart all OPC Servers that are to be used. That means both those running as an application, and those running as a service.
- 14) To restart one running as a service please go: Start -> Run -> "Services.msc"

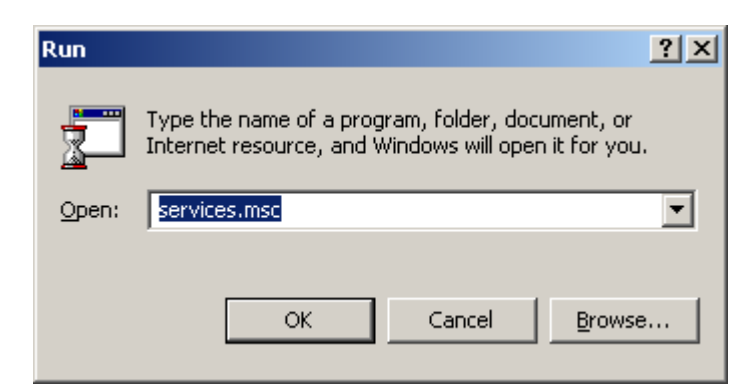

| Action Yiew      | →   🛍 💽   📽 😰 🛃   😫   🥊                 | ▶ ■    ■     |         |              |             |   |
|------------------|-----------------------------------------|--------------|---------|--------------|-------------|---|
| Tree             | Name 🔺                                  | Description  | Status  | Startup Type | Log On As   |   |
| Services (Local) | 🗧 🏶 HID Input Service                   |              | Started | Automatic    | LocalSystem |   |
| <b>1</b> 3,      | 🦓 Indexing Service                      |              |         | Manual       | LocalSystem |   |
|                  | 🦓 Infrared Monitor                      | Supports in  | Started | Automatic    | LocalSystem |   |
|                  | Service 🖏 Intellution Licensing Service |              | Started | Automatic    | LocalSystem |   |
|                  | Sinternet Connection Sharing            | Provides n   |         | Manual       | LocalSystem |   |
|                  | Real Policy Agent                       | Manages I    | Started | Automatic    | LocalSystem |   |
|                  | 🦓 Logical Disk Manager                  | Logical Disk | Started | Automatic    | LocalSystem |   |
|                  | 🖏 Logical Disk Manager Administrat      | Administrat  |         | Manual       | LocalSystem |   |
|                  | 🆓 Machine Debug Manager                 | Supports lo  | Started | Automatic    | LocalSystem | 1 |
|                  | Matrikon OPC Redundancy Brok            |              |         | Automatic    | LocalSystem |   |
|                  | Matrikon OPC Tunneller Server           |              | Started | Automatic    | LocalSystem |   |
|                  | Messenger 🖓                             | Sends and    |         | Disabled     | LocalSystem |   |
|                  | 🦓 Net Logon                             | Supports p   | Started | Automatic    | LocalSystem |   |
|                  | Remote Desktop Sh                       | Allows aut   |         | Manual       | LocalSystem |   |
|                  | Retwork Connections                     | Manages o    | Started | Manual       | LocalSystem |   |
|                  | Network DDE                             | Provides n   | Started | Automatic    | LocalSystem |   |
|                  | Network DDE DSDM                        | Manages s    | Started | Automatic    | LocalSystem |   |
|                  | NT LM Security Support Provider         | Provides s   |         | Manual       | LocalSystem |   |

15) Please right click on the Server, and go "Stop".

16) Please right click again and go "Start", your service is now restarted and any changes to the DCOM have been updated.

Your **<u>DCOM</u>** is now setup to accept all incoming connections.

**NOTE**: DCOM has limitations for connectivity when operating on separate domains/workgroups. These steps may work but, depending on individual networks, additional settings and components may be required. Please contact OPC Support for additional information.

 Phone:
 (780) 945-4011

 E-Mail:
 OPC.Support@Matrikon.com